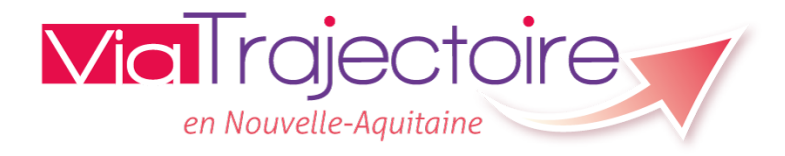

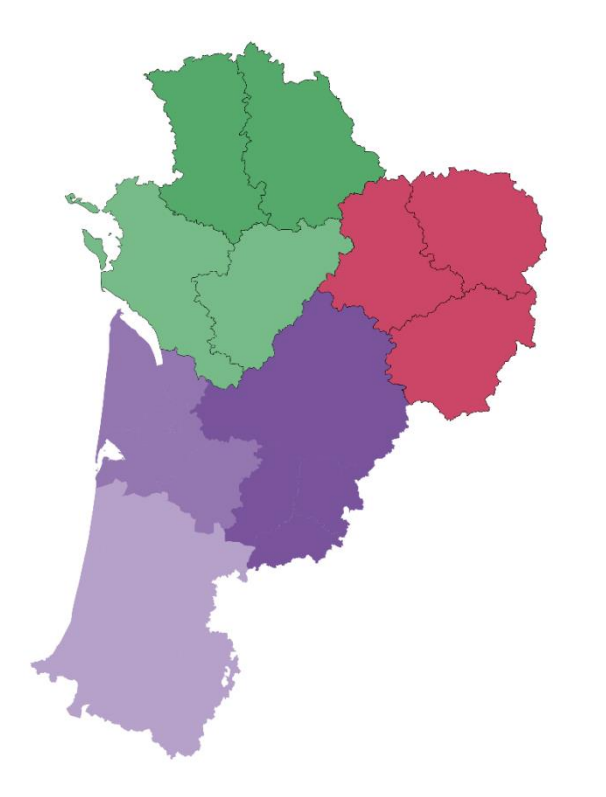

## Module Grand-Age: répondre à une demande

1

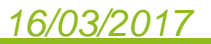

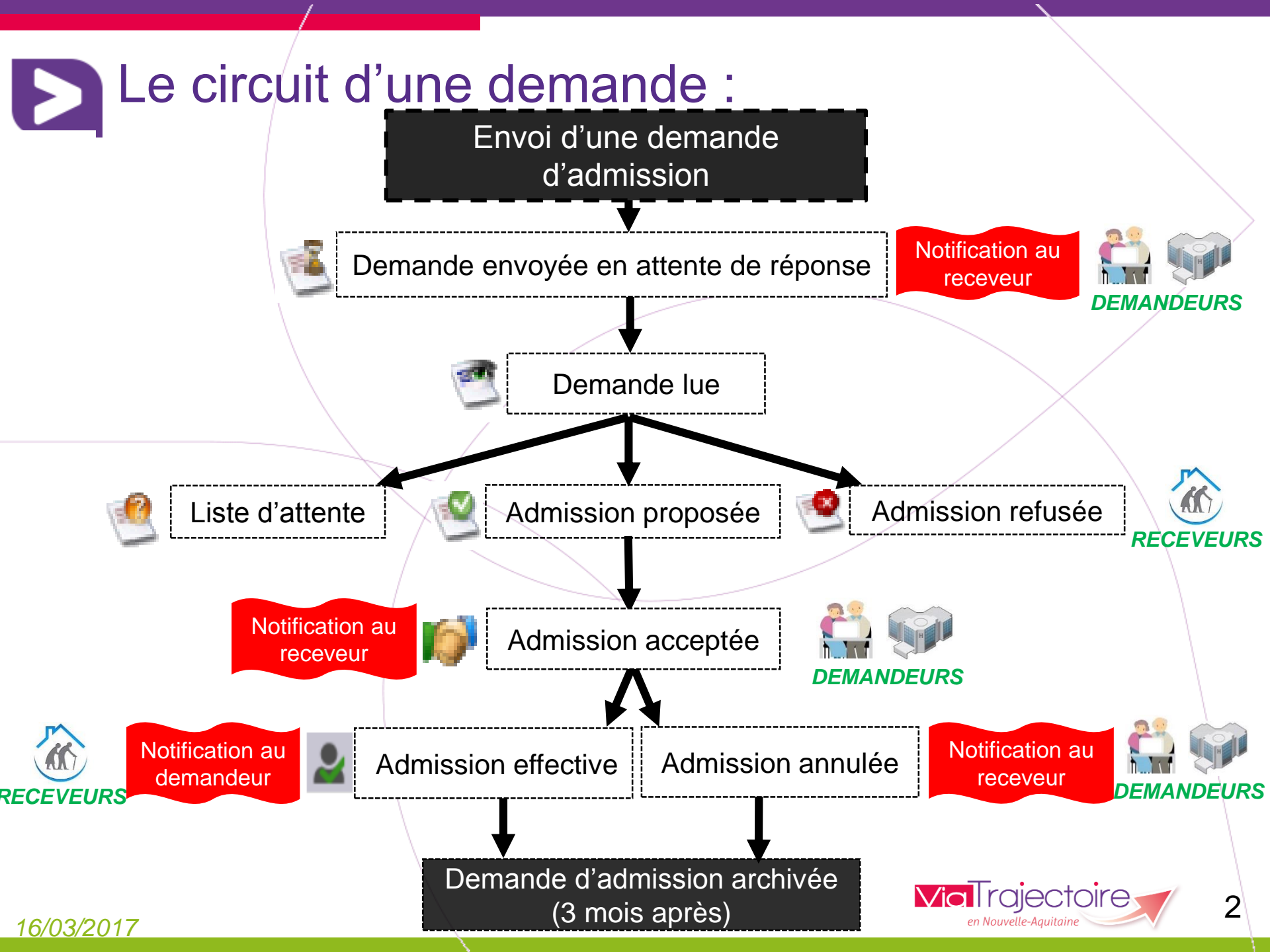

## S Accéder au TDB des Demandes reçues

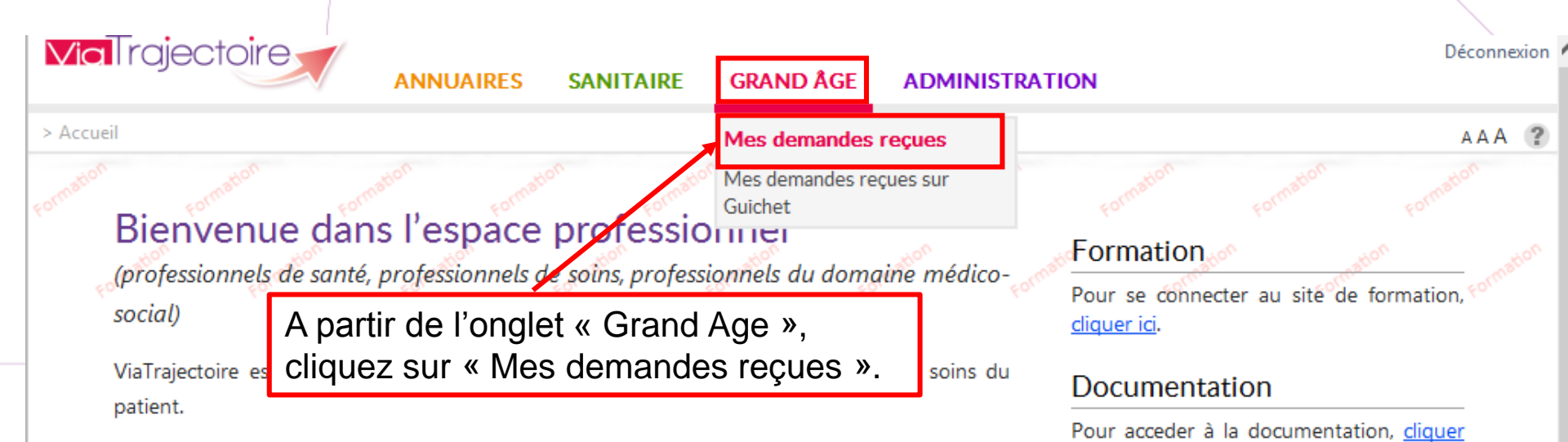

Il est conçu pour identifier rapidement les établissements ou services disposant de toutes les compétences humaines ou techniques requises pour prendre en compte les spécificités de chaque personne et ce aussi bien dans les domaines sanitaire que médicosocial. Mais il ne peut en aucun cas se substituer à l'expertise partagée de chaque personne avec l'équipe médicale et les responsables des établissements ou structures qui l'accompagnent ou le prennent en charge.

Les propositions d'orientation sont faites en fonction des lois et décrets régissant les domaines sanitaires et médico-sociaux, des ressources déclarées par les établissements ou services, et dans le respect des bonnes pratiques de soins recommandées par les sociétés savantes, la Haute Autorité de Santé et les agences nationales concernées (ANAP, ANESM...).

L'utilisation de ViaTrajectoire est soumise à des engagements décrits dans la <u>Charte d'Utilisation</u> que doit signer tout nouvel utilisateur.

#### Contact

ici.

Pour acceder à la FAQ ou contacter le support, <u>cliquer ici</u>.

#### Actualités

#### Initialisation base de formation

ATTENTION la base de formation a été réinitialisée le 25 Février entre 8h et 8h30. Copie de la base de production (annuaire et comptes utilisateurs)

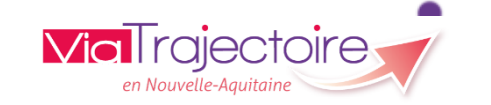

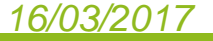

## Dun dossier – 3 volets

Le dossier de demande est divisé en trois volets : administratif, médical, autonomie. Les trois volets sont affichés les uns à la suite des autres.

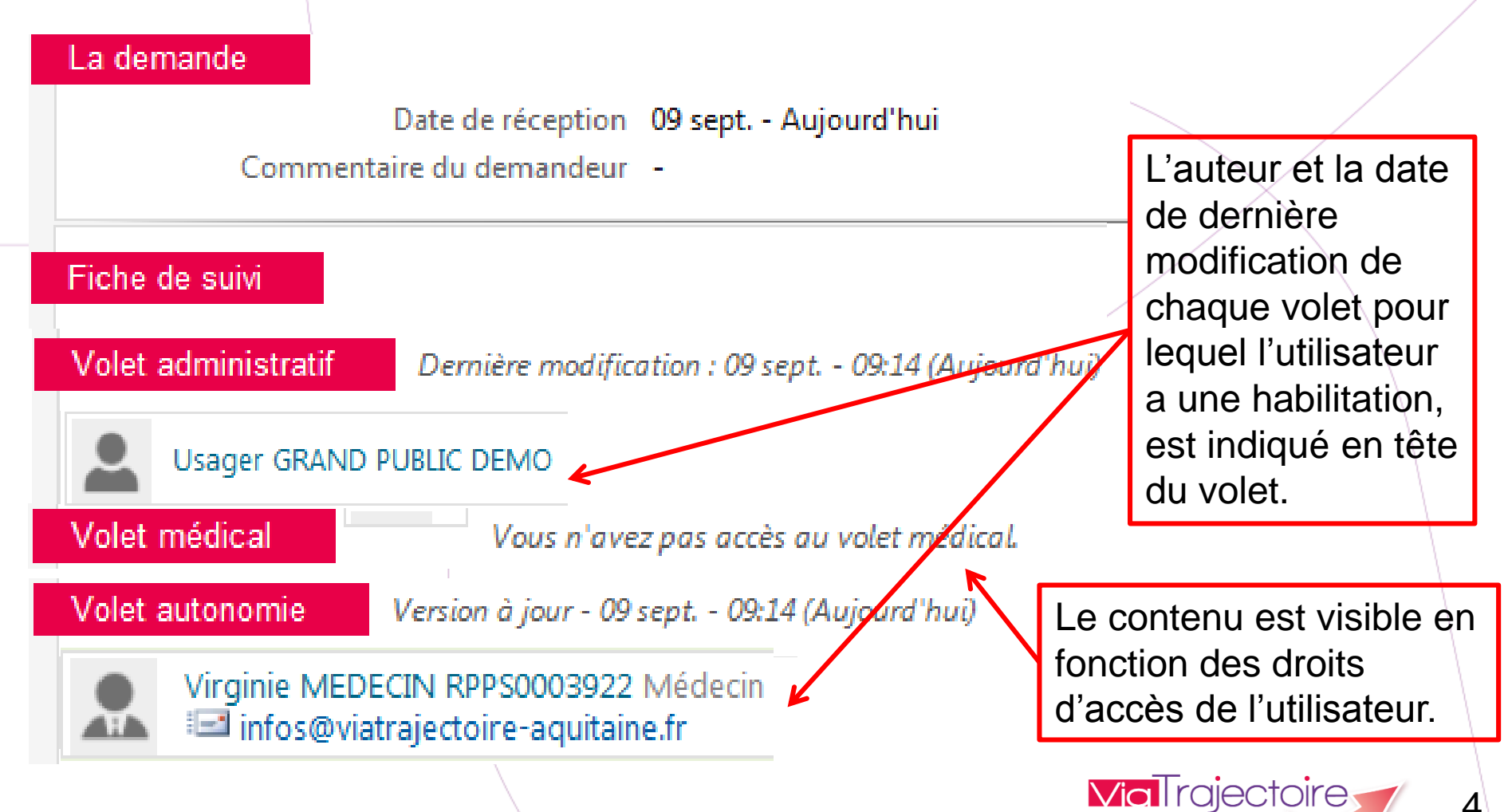

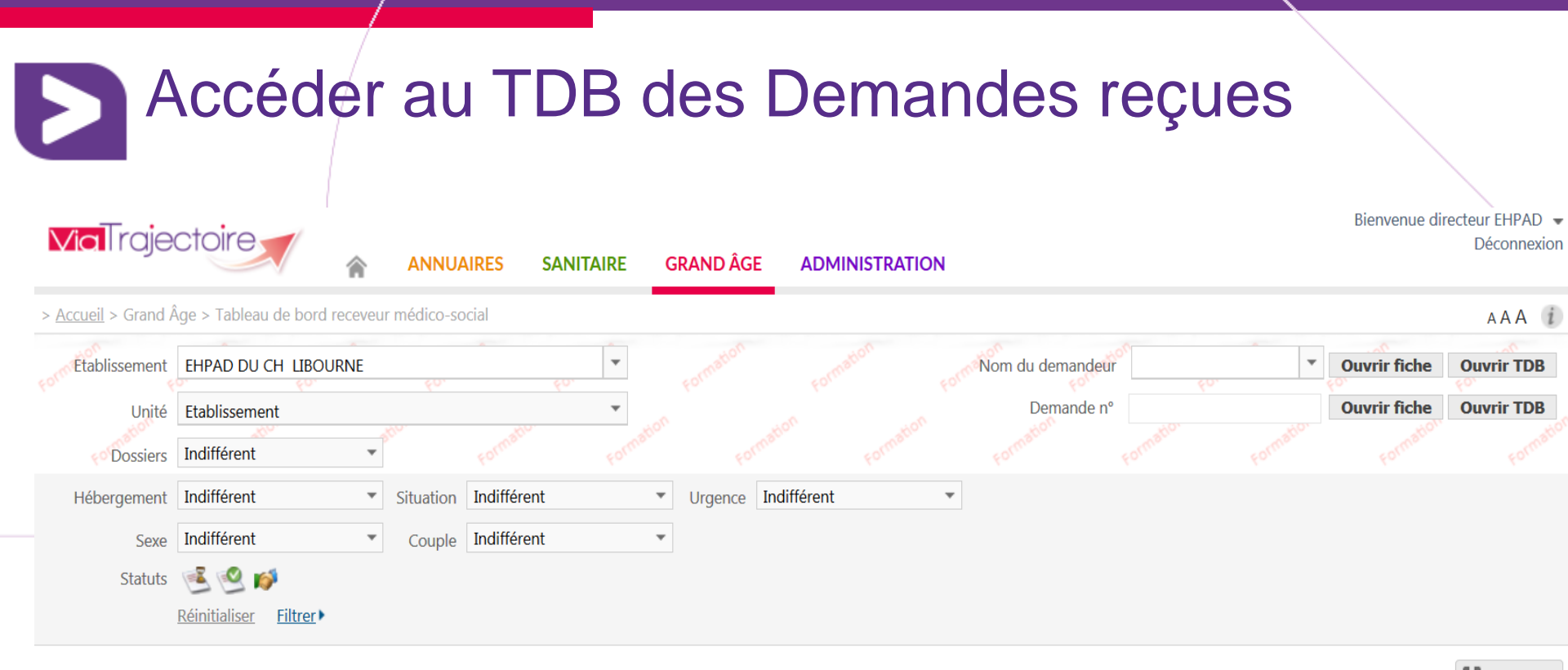

|           |                       |                           |                                |           |         |      |                 |                      |        |                                      |          |          | Exporter |
|-----------|-----------------------|---------------------------|--------------------------------|-----------|---------|------|-----------------|----------------------|--------|--------------------------------------|----------|----------|----------|
| A traiter | Liste d'attente       | Refusés Admis Archive     | és Annulés                     |           |         |      |                 |                      |        |                                      |          |          |          |
| N°        | Statut                | Identité                  | Adresse actuelle               | Héberg.   | Situat. | Dép. | Avis<br>médical | Charge<br>de travail | Avanc. | Particularités de prise en<br>charge | Récept.  | Modif.   |          |
| 30092165  | 送 III 🗐               | HERVE PIERRE (92 Ans)     | 33500 - Libourne               | Permanent |         | 3    | -               | -                    |        |                                      | 20 Avr.  | 13 Mai   | 1        |
| 30091168  | 送 🏼 🗐                 | HERVE PIERRE (91 Ans)     | 33500 - Libourne               | Permanent |         | 2    | -               | -                    |        |                                      | 20 Avr.  | 13 Mai   | 1        |
| 30090161  | 🍯 🎞 🗐                 | 🛉 JEUNI SARAH (94 Ans)    | 33370 - Artigues Pres Bordeaux | Permanent |         | 3    | -               | -                    |        |                                      | 13 Mai   | 13 Mai   | 1        |
| 27702169  | ا 🛎                   | 🛉 Z Z (95 Ans)            | 33500 - Libourne               | Jour      | Н       | 4    | -               | -                    |        |                                      | 14 Mars  | 14 Mars  | <b>^</b> |
| 27661165  | 🖻 III                 | TEST Zzzz (79 Ans)        | 33500 - Libourne               | Permanent | Н       | 3    | -               | -                    |        |                                      | 27 Janv. | 27 Janv. | 1        |
| 26120156  | 坐 📙 <mark>San.</mark> | ESSAI (ESSAI) FRANCOIS (7 | 33500 - Arveyres               | Jour      | Н       | 2    | -               | -                    |        |                                      | 13/10/15 | 25 Mars  | 5        |
| 28891160  | 🖳 III                 | DUMONT (DUPOUY) AUDE      | 33000 - Bordeaux               | Permanent |         | 4    | Oui             | -                    |        |                                      | 15 Mars  | 15 Mars  | 4        |
|           |                       |                           |                                |           |         |      |                 |                      |        | Viali rajec                          | TOIRE    |          | 5        |

en Nouvelle-Aquitaine

|                                                                                        | AIRES SANITAIRE GRAND ÅGE OBSE                                                                                      | ERVATOIRE ADMINISTRATION                                     | Bienvenue Aquitaine DEMO 🖼<br>Déconnexior                                                                                                    |
|----------------------------------------------------------------------------------------|----------------------------------------------------------------------------------------------------|--------------------------------------------------------------|----------------------------------------------------------------------------------------------------|
| il > Grand Âge > Suivi d'une demande médico-social                                     | e o o o                                                                                                    |                                                              | AAA ?                                                                                                    |
| La demande<br>Date de réception<br>Commentaire du demandeur                            | 11 sept Aujourd'hui<br>-                                                                                            |                                                              | Résumé     E       N° dossier     25590157       Ident.     M MESSINA Gustave       Statut     E       Demande envoyée     E       Récept.     11 sept. (Aujourd'hui)       Héberg.     Hébergement permanent       Urgence     Dans les 6 mois  |
| Fiche de suivi Volet administratif Demière modification : 11 s                         | sept 10:39 (Aujourd'hui) 🔔 Aquitaine DEMO Autri<br>🖃 mailfictif@hopital                                             | Modifier<br>e<br>ffictif.fr                                  | Situation CENTRE HOSPITALIER DE DAX - SITE DU CENTRE HOSPITALIER DE DAX - SITE DU - SSR Personnes Agées - Unité Cognitivo- Comportementale (UCC) - Drs Matharan / Bailleul 40100 DAX Tél : 05 58 91 49 59 (établissement) i= matharanb@ch-dax.fr |
| Identité<br>Date et lieu de naissance<br>N° de sécurité sociale<br>Adresse             | M <b>MESSINA</b> Gustave<br>05/04/1928 à 33000 - BORDEAUX (FRANCE)<br>-<br>10, rue des Lilas<br>33000 BORDEAUX<br>- | Volet administratif:<br>- Etat civil<br>- Contexte de la der | Degré de 3 (10 sept Hier)<br>dépendance<br>nande d'admission                                                                                                    |
| Téléphone(s)<br>Adresse email<br>Situation familiale<br>Mesure de protection juridique | -<br>Veuf(ve)<br>Non                                                                                                | - Urgence de la den<br>d'hébergement souha                   | nande ;Type                                                                                                    |

#### Consulter une demande – volet médical Bienvenue Aquitaine DEMO 👻 **Via** Trajectoire Déconnexion ANNUAIRES SANITAIRE GRAND ÅGE OBSERVATOIRE ADMINISTRATION > <u>Accueil</u> > Grand Âge > Suivi d'une demande médico-sociale AAA 🥐 Télécharger la demande Répondre Résumé 25590157 N° dossier Volet médical Version à jour - 27/01/16 - 14:30 (Il y a plus d'un an) Aquitaine DEMO Autre Ident. M MESSINA Gustave 87 ans i mailfictif@hopitalfictif.fr 🛸 Demande envoyée Statut Récept. 11 sept. (Aujourd'hui) MÉDECIN TRAITANT Hébergement permanent Héberg. Dans les 6 mois Urgence EVALUATION MÉDICALE Motif de la demande Fin ou retour d'hospitalisation Situation Antécédents médicaux et/ou chirurgicaux CENTRE HOSPITALIER DE DAX - SITE DU £ LANOT Pathologies actuelles Commentaires sur les pathologies actuelles SSR Personnes Agées - Unité Cognitivo-Comportementale (UCC) - Drs Matharan Traitements en cours ou joindre les ordonnances -/ Bailleul Soins palliatifs -40100 DAX Allergies -Tél: 05 58 91 49 59 (établissement) Taille -🖃 matharanb@ch-dax.fr Poids -Degré de 3 (10 sept. - Hier) IMC dépendance Volet médical: CONDUITES À RISQUE Alcool Non Médecin traitant Tabac Non Evaluation médicale + PORTAGE DE BACTERIE MULTIRESISTANTE FONCTIONS SENSORIELLES -Conduites à risque -Porteur de BMR -Cécité -Surdité -Portage de bactérie multi résistante PANSEMENTS OU SOINS CUTANÉS Risque de fausse route -Fonctions sensorielles Soins d'ulcère -\_ Soins d'escarres -RÉÉDUCATION Pansements ou soins cutanés \_ Localisation -Kinésithérapie -Rééducation Stade -Orthophonie -\_ Durée du soin -Autre -Symptômes psycho comportementaux -Type de pansement -Soins techniques **Commentaires** 16/03/2017

#### Consulter une demande – volet autonomie Bienvenue Aquitaine DEMO 👻 **Via** Trajectoire Déconnexion ANNUAIRES SANITAIRE GRAND ÅGE OBSERVATOIRE ADMINISTRATION > Accueil > Grand Âge > Suivi d'une demande médico-sociale AAA 🕐 • Télécharger la demande Répondre Résumé -25590157 N° dossier Aquitaine DEMO Autre Volet autonomie Version à jour - 27/01/16 - 14:39 (Il y a plus d'un an) M MESSINA Gustave 87 ans i mailfictif@hopitalfictif.fr Ident. AIN 🛋 Demande envoyée Statut Récept. 11 sept. (Aujourd'hui) EVALUATION AGGIR Héberg. Hébergement permanent Ne pose pas de Ne fait pas Spont. Total. Correc. Habit. Dans les 6 mois Urgence problème Situation Variables discriminantes CENTRE HOSPITALIER DE DAX - SITE DU £ Transfert LANOT Déplacement Intérieur С Extérieur SSR Personnes Agées - Unité Cognitivo-Toilette Haut Comportementale (UCC) - Drs Matharan Bas / Bailleul Elimination Urinaire 1 40100 DAX Fécale Δ Tél: 05 58 91 49 59 (établissement) Habillage Haut B 🖃 matharanb@ch-dax.fr Moyen Bas Degré de 3 (10 sept. - Hier) Alimentation Se servir dépendance Manger R Avis médical Favorable 11 sept. - 11:11 Orientation Temps Espace Charge de Favorable 11 sept. - 11:00 Communication pour alerter R travail en Cohérence Communication В soins Comportement Contacts + Variables illustratives Gestion Suivi -Cuisine Volet autonomie : Ménage m Transport **Grille AGGIR** Réaliser des achats Suivre un traitement Activités de temps libre Appareillages Dépendance : 3 Troubles APPAREILLAGES TROUBLES Fauteuil roulant Non Troubles de la vue Non Lit médicalisé Non Port de lunettes Non Matelas anti-escarres Non Troubles auditifs Non **Via** l rajectoire 8 Déambulateur Non Prothèses auditives Non 16/03/2017 en Nouvelle-Aquitai

|                                                         | 🔨 🏫 ANNUAIRES SANITAIRE GR                                                                                                    | RAND ÅGE OBSERVATO         | DEC DEC                                                                                                    |
|---------------------------------------------------------|----------------------------------------------------------------------------------------------------|----------------------------|----------------------------------------------------------------------------------------------------|
| <u>eil</u> > Grand Âge > Suivi d'                       | une demande médico-sociale                                                                                                    |                            | ۵                                                                                                    |
| mation                                                  |                                                                                                    | mation E Tél               | écharger la demande Répondre Résumé                                                                                                    |
|                                                         |                                                                                                    |                            | Proposer une place                                                                                                    |
| La demande                                              | Liste d'attente                                                                                                    |                            |                                                                                                    |
| 0                                                       | Commentaire du demand                                                                                                    |                            | Précision (Max. 200 caractères)                                                                                                    |
|                                                         | Proposer admis                                                                                                    | sion                       |                                                                                                    |
|                                                         |                                                                                                    |                            | Date 30/09/2015                                                                                                    |
| Fiche de suivi                                          | Refuser                                                                                                    |                            | Unité d'admission Ne pas choisir maintenant                                                                                                    |
|                                                         |                                                                                                    |                            | 4. J                                                                                                    |
| ETAT CIVIL                                              | Identité M MESSINA Gustave                                                                                                    | Refuser la deman           | de                                                                                                    |
|                                                         | Date et lieu de naissance 05/04/1928 à 33000 - BORDEAUX                                                                                                    | K (FRA)                    |                                                                                                    |
| /                                                       | Date et lieu de naissance 05/04/1928 à 33000 - BORDEAUX<br>N° de sécurité sociale -                                                                                                    | K (FRAI)<br>Motif          | • O La personne ou sa famille n'est pas domiciliée sur le territoire de recrutement de l'établissen                                                                                                    |
|                                                         | Date et lieu de naissance 05/04/1928 à 33000 - BORDEAUX<br>N° de sécurité sociale -<br>Adresse 10, rue des Lilas<br>33000 BORDEAUX                                                                                                  | K (FRA)<br>Motif           | <ul> <li>C La personne ou sa famille n'est pas domiciliée sur le territoire de recrutement de l'établissen</li> <li>C Les ressources déclarées de la personne sont inférieures au coût de l'hébergement</li> </ul>                                                                                                    |
|                                                         | Date et lieu de naissance 05/04/1928 à 33000 - BORDEAUX<br>N° de sécurité sociale -<br>Adresse 10, rue des Lilas<br>33000 BORDEAUX                                                                                                  | K (FR#I <sup>*</sup> Motif | <ul> <li>La personne ou sa famille n'est pas domiciliée sur le territoire de recrutement de l'établissen</li> <li>Les ressources déclarées de la personne sont inférieures au coût de l'hébergement</li> <li>Refus de la personne concernée et/ou de son entourage</li> </ul>                                                                                                    |
| er cotto domo                                           | Date et lieu de naissance 05/04/1928 à 33000 - BORDEAUX<br>N° de sécurité sociale -<br>Adresse 10, rue des Lilas<br>33000 BORDEAUX                                                                                                  | K (FR#)<br>Motif           | <ul> <li>La personne ou sa famille n'est pas domiciliée sur le territoire de recrutement de l'établissen</li> <li>Les ressources déclarées de la personne sont inférieures au coût de l'hébergement</li> <li>Refus de la personne concernée et/ou de son entourage</li> <li>La démarche de recueil du consentement de la personne n'était pas finalisée/n'avait pas abo</li> </ul>                                                                                                    |
| er cette dema                                           | Date et lieu de naissance 05/04/1928 à 33000 - BORDEAUX<br>N° de sécurité sociale -<br>Adresse 10, rue des Lilas<br>33000 BORDEAUX                                                                                                  | K (FR#/ Motif              | <ul> <li>La personne ou sa famille n'est pas domiciliée sur le territoire de recrutement de l'établissen</li> <li>Les ressources déclarées de la personne sont inférieures au coût de l'hébergement</li> <li>Refus de la personne concernée et/ou de son entourage</li> <li>La démarche de recueil du consentement de la personne n'était pas finalisée/n'avait pas abo</li> <li>L'âge de la personne ne correspond pas à l'activité de l'établissement</li> </ul>                                                                                                    |
| er cette dema<br>Précision                              | Date et lieu de naissance 05/04/1928 à 33000 - BORDEAUX<br>N° de sécurité sociale -<br>Adresse 10, rue des Lilas<br>33000 BORDEAUX                                                                                                  | K (FR#/ Motif              | <ul> <li>La personne ou sa famille n'est pas domiciliée sur le territoire de recrutement de l'établissen</li> <li>Les ressources déclarées de la personne sont inférieures au coût de l'hébergement</li> <li>Refus de la personne concernée et/ou de son entourage</li> <li>La démarche de recueil du consentement de la personne n'était pas finalisée/n'avait pas abo</li> <li>L'âge de la personne ne correspond pas à l'activité de l'établissement</li> <li>La rédaction du dossier ne permet pas de se prononcer</li> <li>Le niveau de soins requis est trop faible</li> </ul>                                                                                                    |
| er cette dema<br>Précision                              | Date et lieu de naissance 05/04/1928 à 33000 - BORDEAUX<br>N° de sécurité sociale -<br>Adresse 10, rue des Lilas<br>33000 BORDEAUX<br>nde sur liste d'attente<br>(Max. 200 caractères)                                              | K (FR#)<br>Motif           | <ul> <li>La personne ou sa famille n'est pas domiciliée sur le territoire de recrutement de l'établissen</li> <li>Les ressources déclarées de la personne sont inférieures au coût de l'hébergement</li> <li>Refus de la personne concernée et/ou de son entourage</li> <li>La démarche de recueil du consentement de la personne n'était pas finalisée/n'avait pas abo</li> <li>L'âge de la personne ne correspond pas à l'activité de l'établissement</li> <li>La rédaction du dossier ne permet pas de se prononcer</li> <li>Le niveau de soins requis est trop faible</li> <li>Le niveau de soins requis est trop élevé, un autre type de prise en charge est préférable</li> </ul>                                                                                                    |
| <b>cer cette dema</b><br>Précision<br>Unité d'admission | Date et lieu de naissance 05/04/1928 à 33000 - BORDEAUX<br>N° de sécurité sociale -<br>Adresse 10, rue des Lilas<br>33000 BORDEAUX<br>Mde sur liste d'attente<br>(Max. 200 caractères)                                              | K (FR#/ Motif              | <ul> <li>La personne ou sa famille n'est pas domiciliée sur le territoire de recrutement de l'établissen</li> <li>Les ressources déclarées de la personne sont inférieures au coût de l'hébergement</li> <li>Refus de la personne concernée et/ou de son entourage</li> <li>La démarche de recueil du consentement de la personne n'était pas finalisée/n'avait pas abo</li> <li>L'âge de la personne ne correspond pas à l'activité de l'établissement</li> <li>La rédaction du dossier ne permet pas de se prononcer</li> <li>Le niveau de soins requis est trop faible</li> <li>Le niveau de soins requis est trop élevé, un autre type de prise en charge est préférable</li> <li>Le coût du traitement médical est incompatible avec notre dotation</li> </ul>                                                                                                    |
| er cette dema<br>Précision<br>Unité d'admission         | Date et lieu de naissance 05/04/1928 à 33000 - BORDEAUX<br>N° de sécurité sociale -<br>Adresse 10, rue des Lilas<br>33000 BORDEAUX<br><b>nde sur liste d'attente</b><br>( <i>Max. 200 caractères</i> )<br>Ne pas choisir maintenant | K (FR#I Motif              | <ul> <li>La personne ou sa famille n'est pas domiciliée sur le territoire de recrutement de l'établissen</li> <li>Les ressources déclarées de la personne sont inférieures au coût de l'hébergement</li> <li>Refus de la personne concernée et/ou de son entourage</li> <li>La démarche de recueil du consentement de la personne n'était pas finalisée/n'avait pas abo</li> <li>L'âge de la personne ne correspond pas à l'activité de l'établissement</li> <li>La rédaction du dossier ne permet pas de se prononcer</li> <li>Le niveau de soins requis est trop faible</li> <li>Le niveau de soins requis est trop élevé, un autre type de prise en charge est préférable</li> <li>Le coût du traitement médical est incompatible avec notre dotation</li> <li>Doublon : nous avons déjà une demande similaire</li> </ul>                                                                   |
| er cette dema<br>Précision<br>Unité d'admission         | Date et lieu de naissance 05/04/1928 à 33000 - BORDEAUX<br>N° de sécurité sociale -<br>Adresse 10, rue des Lilas<br>33000 BORDEAUX<br><b>nde sur liste d'attente</b><br>( <i>Max. 200 caractères</i> )<br>Ne pas choisir maintenant | K (FR#) Motif              | <ul> <li>La personne ou sa famille n'est pas domiciliée sur le territoire de recrutement de l'établissen</li> <li>Les ressources déclarées de la personne sont inférieures au coût de l'hébergement</li> <li>Refus de la personne concernée et/ou de son entourage</li> <li>La démarche de recueil du consentement de la personne n'était pas finalisée/n'avait pas abo</li> <li>L'âge de la personne ne correspond pas à l'activité de l'établissement</li> <li>La rédaction du dossier ne permet pas de se prononcer</li> <li>Le niveau de soins requis est trop faible</li> <li>Le niveau de soins requis est trop élevé, un autre type de prise en charge est préférable</li> <li>Le coût du traitement médical est incompatible avec notre dotation</li> <li>Doublon : nous avons déjà une demande similaire</li> <li>I n'y a pas de place disponible pour la période demandée</li> </ul> |

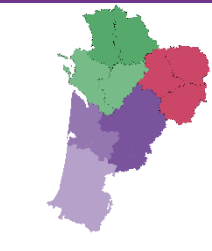

# La gestion des demandes reçues

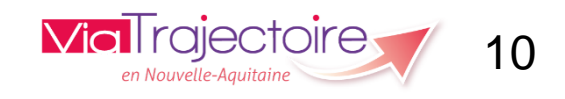

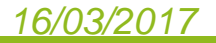

### Détail d'une ligne du TDB demandes reçues

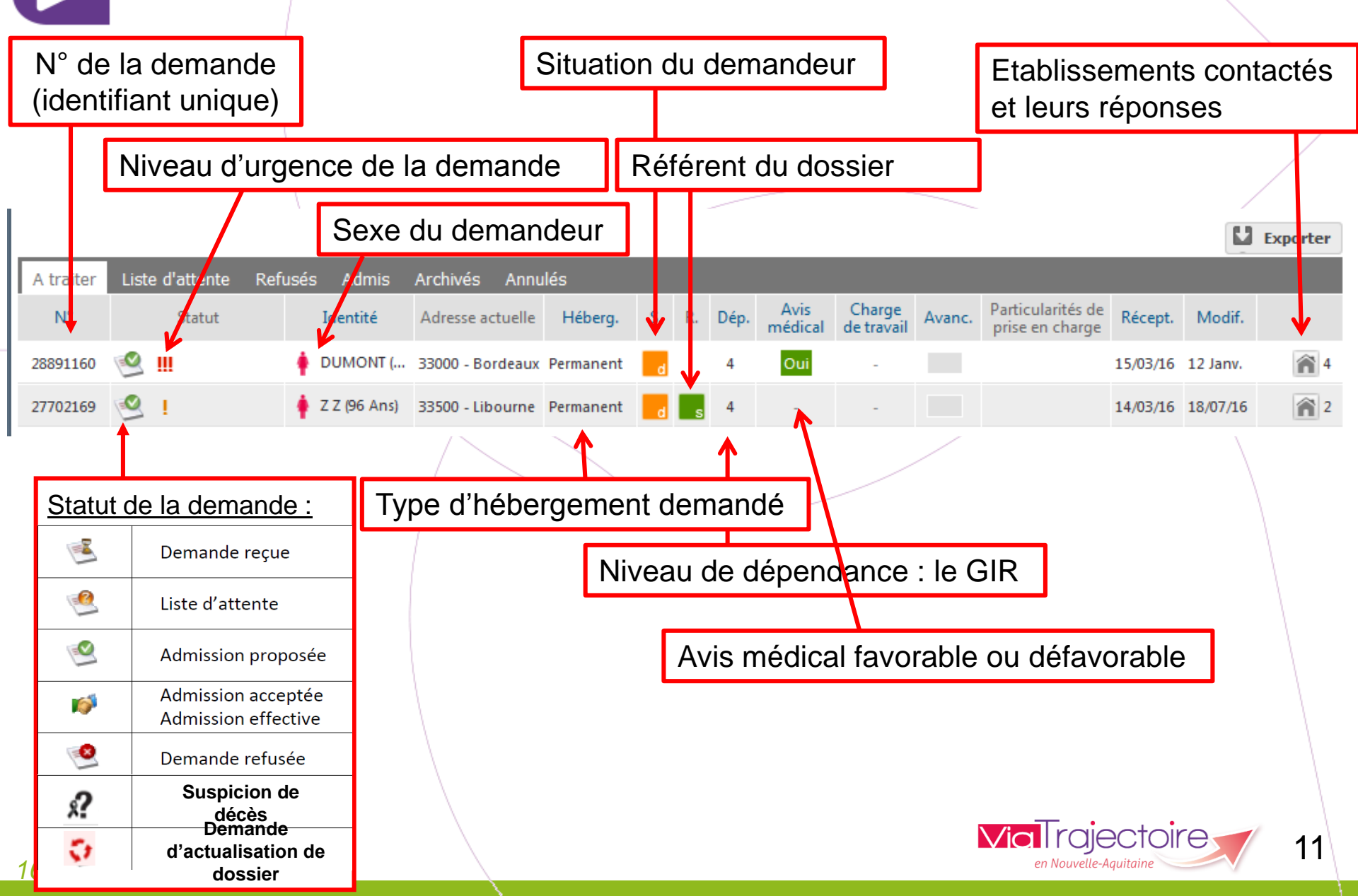

## Filtrer le Tableau de Bord

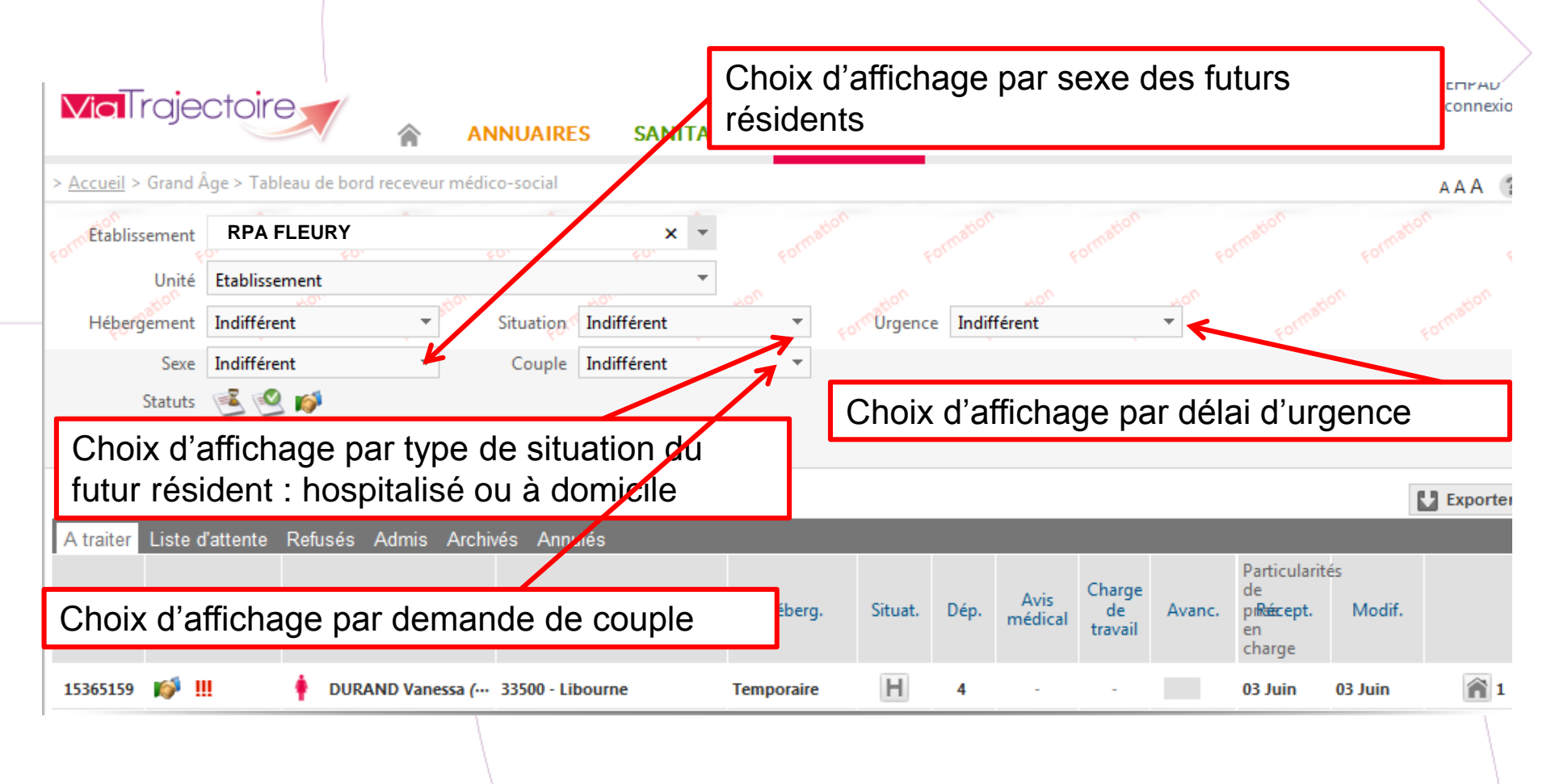

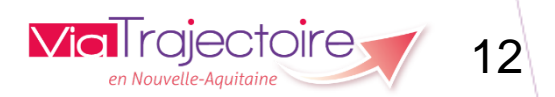

### S Gérer ses demandes d'admission

### Onglet « A traiter » $\rightarrow$ filtre supplémentaire

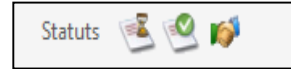

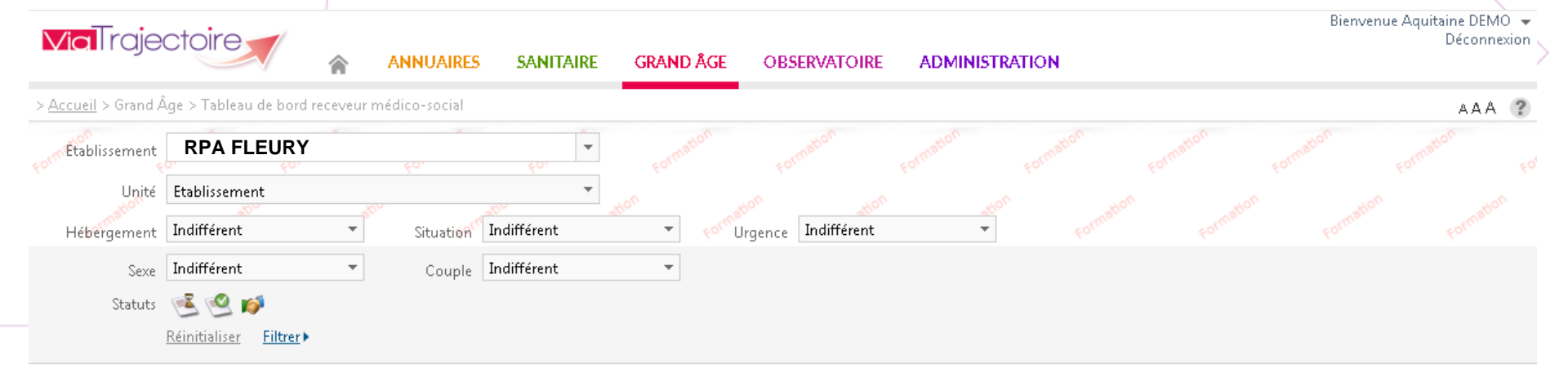

| _ |           | _              |                                        |                  |           |         |      |                 |                         |        |                                      |          |          | Exporter |
|---|-----------|----------------|----------------------------------------|------------------|-----------|---------|------|-----------------|-------------------------|--------|--------------------------------------|----------|----------|----------|
|   | A traiter | Liste d'attent | e Refusés Admis Archivés A             | Annulés          |           |         |      |                 |                         |        |                                      |          |          |          |
|   | N"        | Statut         | Identité                               | Adresse actuelle | Héberg.   | Situat. | Dép. | Avis<br>médical | Charge<br>de<br>travail | Avanc. | Particularités de prise en<br>charge | Récept.  | Modif.   |          |
| 2 | 5534159   | 💕 III          | FICTIF Lionel (95 Ans)                 | 33500 - Libourne | Permanent | Н       | 4    | Oui             | Oui                     |        |                                      | 10 Sept. | 11 Sept. | 2        |
| 2 | 5586159   | 💕 !            | 🛉 LAFON Josette (87 Ans)               | 33000 - Bordeaux | Permanent | Н       | 3    | Oui             | Oui                     |        |                                      | 11 Sept. | 11 Sept. | 1        |
| 2 | 5590157   | ٤.             | MESSINA Gustave (87 Ans)               | 33000 - Bordeaux | Permanent | Н       | 3    | -               | -                       |        |                                      | 11 Sept. | 11 Sept. | 3        |
| 2 | 5585152   | 送 III          | 🛉 LAFON Serge (80 Ans)                 | 33000 - Bordeaux | Permanent | Н       | 3    | -               | -                       |        |                                      | 11 Sept. | 11 Sept. | 4        |
| 2 | 5592151   | 🖻 !            | 🛉 DUMOULIN Jean (79 Ans)               | 33000 - Bordeaux | Permanent | Н       | 3    | Non             | Non                     |        |                                      | 11 Sept. | 11 Sept. | 1        |
| 2 | 5591154   | ! 🖻            | 🕴 DUJARDIN (LAPIERRE) Josette (90 Ans) | 33000 - Bordeaux | Permanent | Н       | 3    | -               | -                       |        |                                      | 11 Sept. | 11 Sept. | 1        |

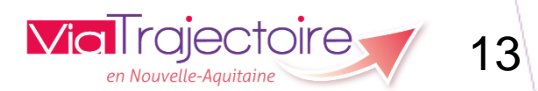

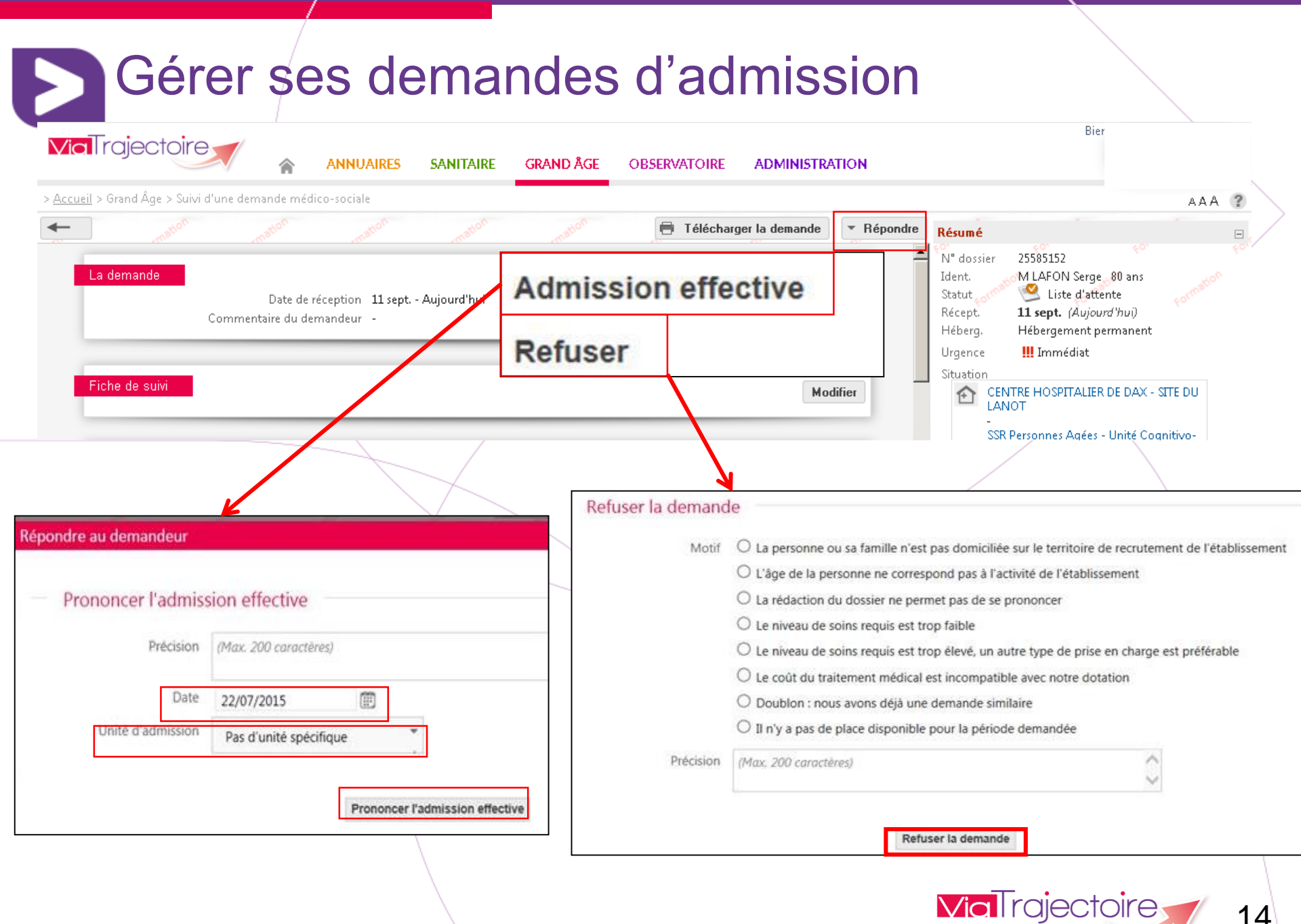

### 16/03/2017

14

en Nouvelle-Aquit

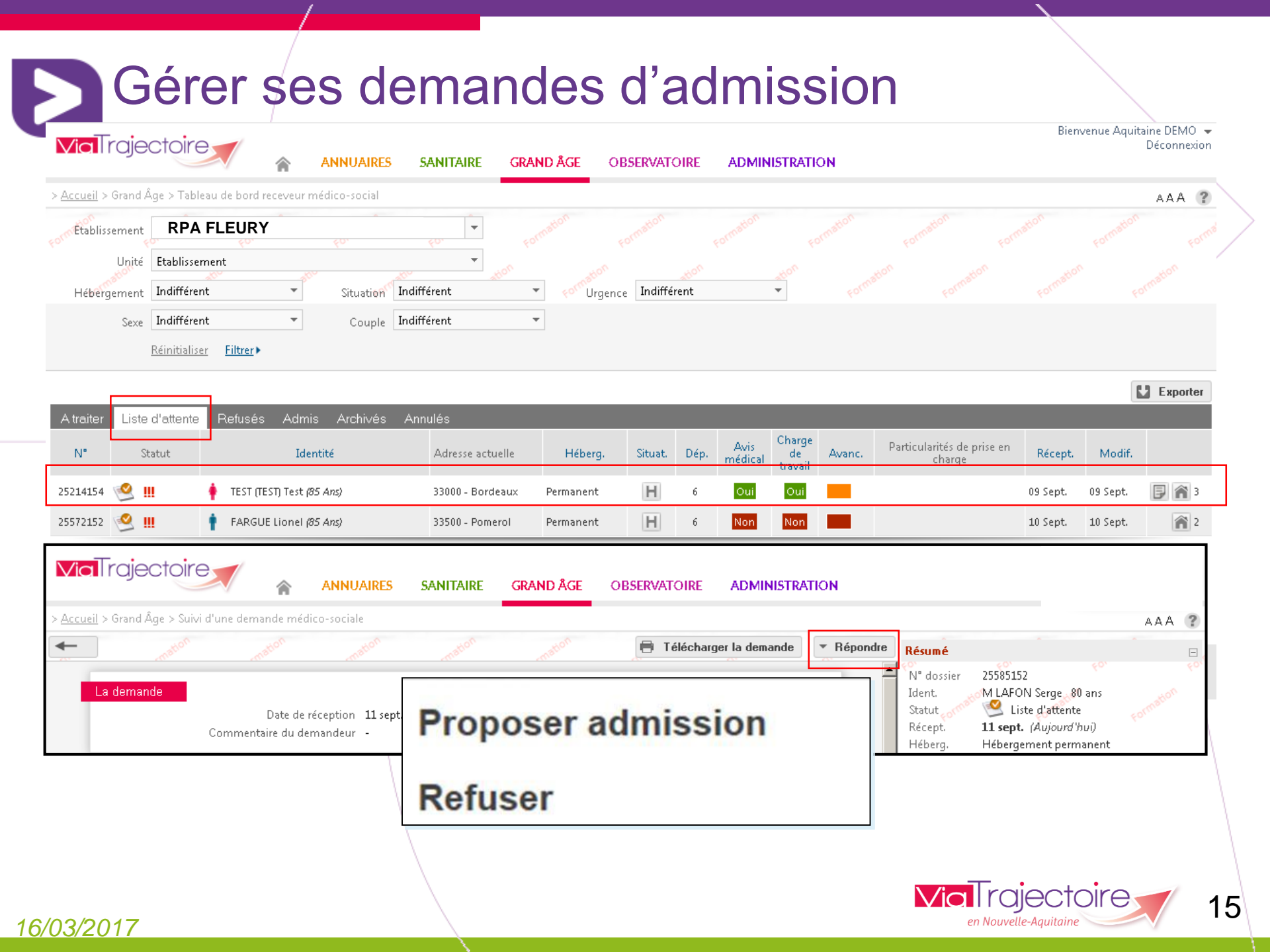

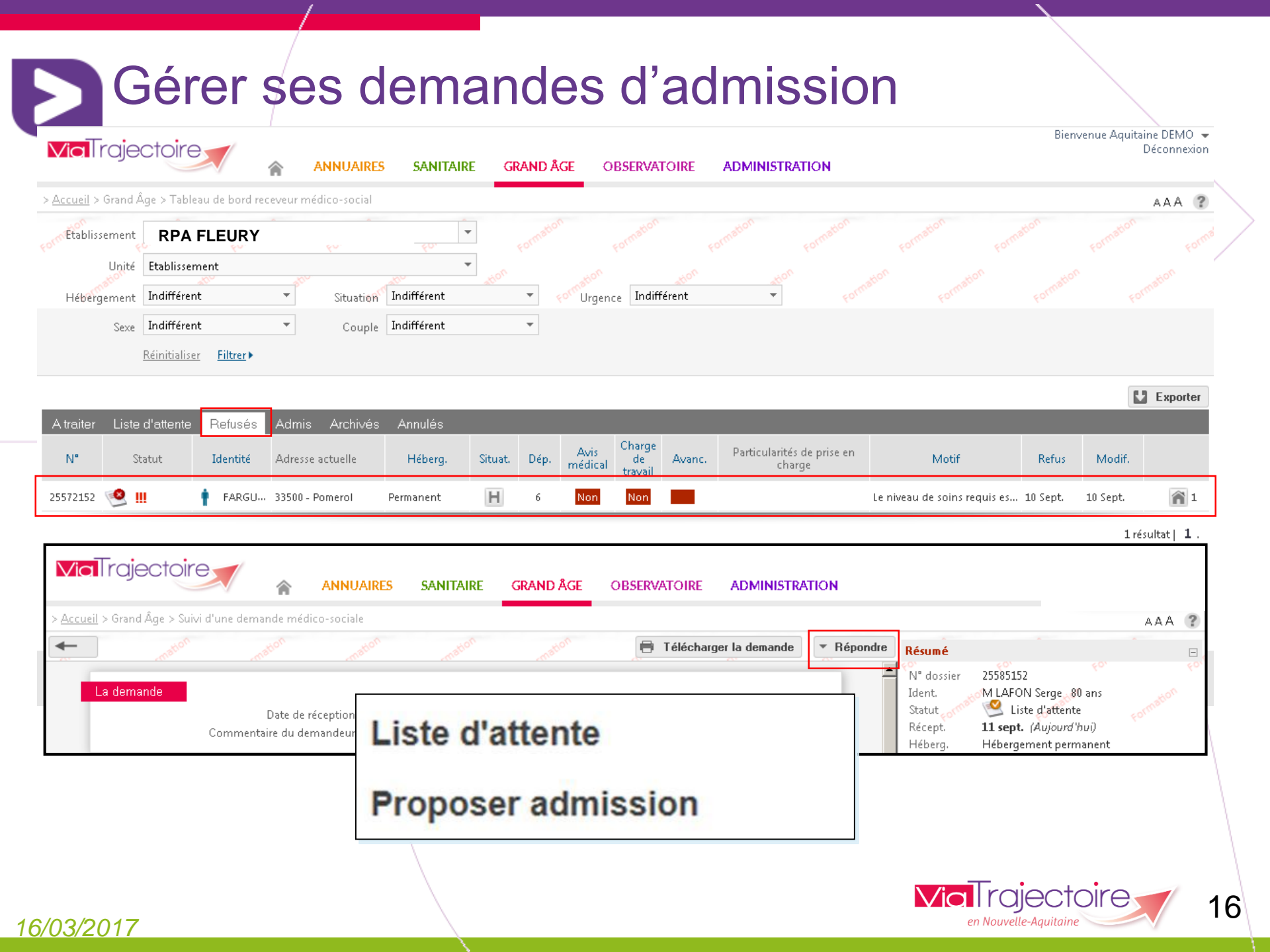

### Sérer ses demandes d'admission

| Viali                | ajectoir                           | e                    | A A                 | ANNUAIRES   | SANITAIRE    | GRAND ÅG    | e observat      | OIRE                | ADMIN           | IISTRATI                | ON     |                                      |          |          |          |
|----------------------|------------------------------------|----------------------|---------------------|-------------|--------------|-------------|-----------------|---------------------|-----------------|-------------------------|--------|--------------------------------------|----------|----------|----------|
| > <u>Accueil</u> > ( | Grand Âge > Tab                    | leau de bord re      | eceveur méo         | dico-social |              |             |                 |                     |                 |                         |        |                                      |          |          | AAA ?    |
| or Etablisse         | ement <b>RPA</b>                   | FLEURY               |                     | <i>ξ</i> 0, | <i>€</i> 0.  |             |                 |                     |                 |                         |        |                                      |          |          |          |
| Héberge              | Unité Etablisse<br>ement Indiffére | ement<br>ent         | ▼ atte              | Situation   | ▼            | tion<br>For | Urgence Indiffe | <u>kon</u><br>érent |                 | *tion                   |        |                                      |          |          |          |
|                      | Sexe Indiffére                     | ent                  | •                   | Couple I    | ndifférent   | -           |                 |                     |                 |                         |        |                                      |          |          |          |
|                      | <u>Réinitialis</u>                 | ser <u>Filtrer</u> ► |                     |             |              |             |                 |                     |                 |                         |        |                                      |          |          |          |
| A traiter            | Liste d'attente                    | e Refusés            | Admis               | Archivés    | Annulés      |             |                 |                     |                 |                         |        |                                      |          | Ľ        | Exporter |
| N°                   | Statut                             |                      | Identit             | té          | Adresse actu | ielle He    | éberg. Situat.  | Dép.                | Avis<br>médical | Charge<br>de<br>travail | Avanc. | Particularités de prise en<br>charge | Récept.  | Modif.   |          |
| 25585152             | <b>2</b> III                       | LAFON S              | Serge <i>(80 An</i> | 25)         | 33000 - Bord | eaux Perma  | nent H          | 3                   | Oui             | Oui                     |        |                                      | 11 Sept. | 11 Sept. | 4        |

1 résultat | 1 .

ViaTrajectoire Formation©v5.5.1 (30 Juillet 2015) Charte d'utilisation - Mentions légales - Une application SISRA - Contact/FAQ - Documentation

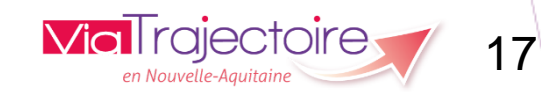

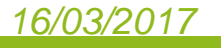

-----

### **Sérer ses demandes d'admission**

33000 - Bordeaux

| <b>Via</b> Traje         | ectoire                             | <b>^</b>      | ANNUAIRES        | SANITAIR        | RE GRAND ÅGE             | OBSERVATOIRE    | ADMINIS | STRATION                               |          | Bienvenue Aqu | litaine DEMO <del>▼</del><br>Déconnexion |
|--------------------------|-------------------------------------|---------------|------------------|-----------------|--------------------------|-----------------|---------|----------------------------------------|----------|---------------|------------------------------------------|
| > <u>Accueil</u> > Grand | Âge > Tableau de bor                | d receveur mé | dico-social      |                 |                          |                 |         |                                        |          |               | AAA ?                                    |
| Form Etablissement       |                                     | 1             | <i>ξ</i> 0,      | <i>40.</i>      | Formation                |                 |         |                                        |          |               | Forma                                    |
| Unité                    | Etablissement                       | atto          |                  | * <sup>00</sup> | ation                    | ation           |         |                                        |          |               |                                          |
| Hébergement              | Indifférent                         | *             | Situation        | Indifférent     | ▼ <o<sup>ctoUrge</o<sup> | nce Indifférent | -       | Form Form                              |          |               |                                          |
| Sexe                     | Indifférent                         | -             | Couple           | Indifférent     | -                        |                 |         |                                        |          |               |                                          |
|                          | <u>Réinitialiser</u> <u>Filtrer</u> | •             |                  |                 |                          |                 |         |                                        |          |               |                                          |
|                          |                                     |               |                  |                 |                          |                 |         |                                        |          |               | Exporter                                 |
| Atraiter Liste           | e d'attente Refus                   | és Admis      | Archi∨és         | Annulés         |                          |                 |         |                                        |          |               |                                          |
| N°                       | Statut                              |               | Identité         |                 | Adresse actuelle         | Héberg.         | Situat. | Motif                                  | Récept.  | Annulation    |                                          |
| 25574156 🦉               | 1                                   | MESSINA G     | iustave (87 Ans) |                 | 33000 - Bordeaux         | Permanent       | Н       | Erreur dans l'utilisation de Via Traje | 10 Sept. | 11 Sept.      | 0                                        |

Permanent

Н

Demande innapropriée

2 résultats | 1 .

0

ViaTrajectoire Formation©v5.5.1 (30 Juillet 2015) Charte d'utilisation - Mentions légales - Une application SISRA - Contact/FAQ - Documentation

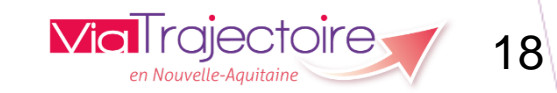

11 Sept.

11 Sept.

16/03/2017

! 🏝

25593158

MESSINA Gustave (87 Ans)

#### Voir les établissements contactés et leurs réponses Bienvenue Aquitaine DEMO 👻 **Via**Trajectoire Déconnexion ANNUAIRES SANITAIRE GRAND ÅGE OBSERVATOIRE ADMINISTRATION > Accueil > Grand Âge > Tableau de bord receveur médico-social AAA **RPA FLEURY** $\mathbf{v}$ Etablissement ÷ Etablissement Unité 11 Sept. 11 Sept. 3 Indifférent Ŧ Urgence Indifférent Ŧ Indifférent Hébergement Situation Indifférent Ŧ Indifférent $\mathbf{T}$ Couple Sexe 11/09/2015 11:12 DEMO Aquitaine × 10 1 Statuts Ok dés que place dispo Réinitialiser Filtrer ▶ 11 Sept. 11 Sept. A traiter Liste d'attente Refusés Admis Annulés Charge Particularités de prise en Avis. N°. Statut Identité Adresse actuelle Héberg. Situat. Dép. Avanc. Réce Modif. de médical charge travail 2 💕 III FICTIF Lionel (95 Ans) н Oui Oui 25534159 33500 - Libourne Permanent -4 10 S pt. 11 Sept. 1 25586159 6 1 LAFON Josette (87 Ans) H Oui Oui 11 Sept. 33000 - Bordeaux 3 11 Sept. Permanent 🗗 🕋 3 1 🚺 н Oui 25590157 MESSINA Gustave (87 Ans) 33000 - Bordeaux Permanent 3 Ou 1 Sept. 11 Sept. 1 25591154 DUJARDIN (LAPIERRE) Josette (90 Ans) 33000 - Bordeaux Permanent H 3 11 Sept. 11 Sept. 1 🛋 <u>!</u> 1 25592151 DUMOULIN Jean (79 Ans) H. 33000 - Bordeaux Permanent 3 Non Non 11 Sept. 11 Sept. liste des demandes en cours Fermer 5 résultats | 1 . Demande n°25590157 - MESSINA Gustave Date d'envoi Statut Etablissement Type d'hébergement Urgence Lu EHPAD - USLD LE LANOT CH DE DAX 40107 DAX CEDEX 📷 Admission Acceptée 11 Sept. (Aujourd'hui) $\odot$ Hébergement Permanent Dans Les 6 Mois Tél : 05 58 91 48 48 (Établissement) EHPAD LES ALBIZZIAS 40100 DAX 11 Sept. (Aujourd'hui) Demande Envoyée Hébergement Permanent Dans Les 6 Mois Tél : 05 58 91 48 48 (Établissement) EHPAD GASTON LARRIEU 19 = 40100 DAX 11 Sept. (Aujourd'hui) Demande Envoyée Hébergement Permanent Dans Les 6 Mois 16/03/2017 Tél : 05 58 56 14 82 (Établissement)

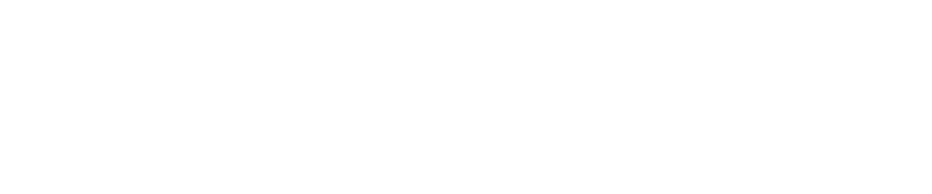

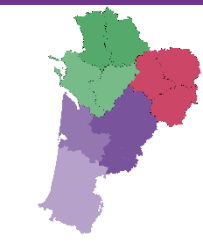

# Autres fonctionnalités

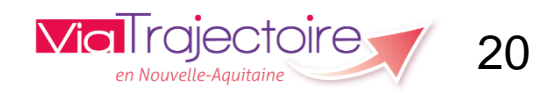

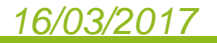

#### Télécharger la demande **Via**Trajectoire **GRAND ÂGE** ANNUAIRES SANITAIRE **OBSERVATOIRE** ADMINISTRATION > Accueil > Grand Âge > Suivi d'une demande médico-sociale Donner un avis en interne Télécharger la demande Répondre Résumé DossierEHPAD\_15746156.pdf - Adobe Reader La demande Fichier Edition Affichage Fenêtre Aide 🔁 Ouvrir 🔄 🔁 👔 1 (1 sur 7) 86,2% - 💽 -Outils Remplir et signer Commentaire Date de réception 1/ mars - Il y a 3 mois Commentaire du demandeur Dougier #\*15746156 LEGRAND Louis erla Nº 14732-01 Annual and a Pantal at Ministère des affaires sociales et de la santé Fiche de suivi Ouverture de DossierEHPAD\_15746156.pdf Vous avez choisi d'ouvrir : T DossierEHPAD\_15746156.pdf **DOSSIER DE DEMANDE D'ADMISSION** qui est un fichier de type : Adobe Acrobat Document à partir de : https://trajectoireformation.sante-ra.fr EN ETABLISSEMENT D'HEBERGEMENT Volet administrat Il y a 3 mois) Que doit faire Firefox avec ce fichier ? POUR PERSONNES AGEES DEPENDANTES O Quvrir avec Adobe Reader (défaut) 4 ARTICLE D. 312-155-1 DU CODE DE L'ACTION SOCIALE ET DES FAMILLES Enregistrer le fichier ETAT CIVIL Ioujours effectuer cette action pour ce type de fichier. UPOUY) AUD OK. Annuler

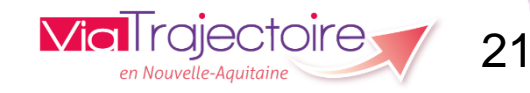

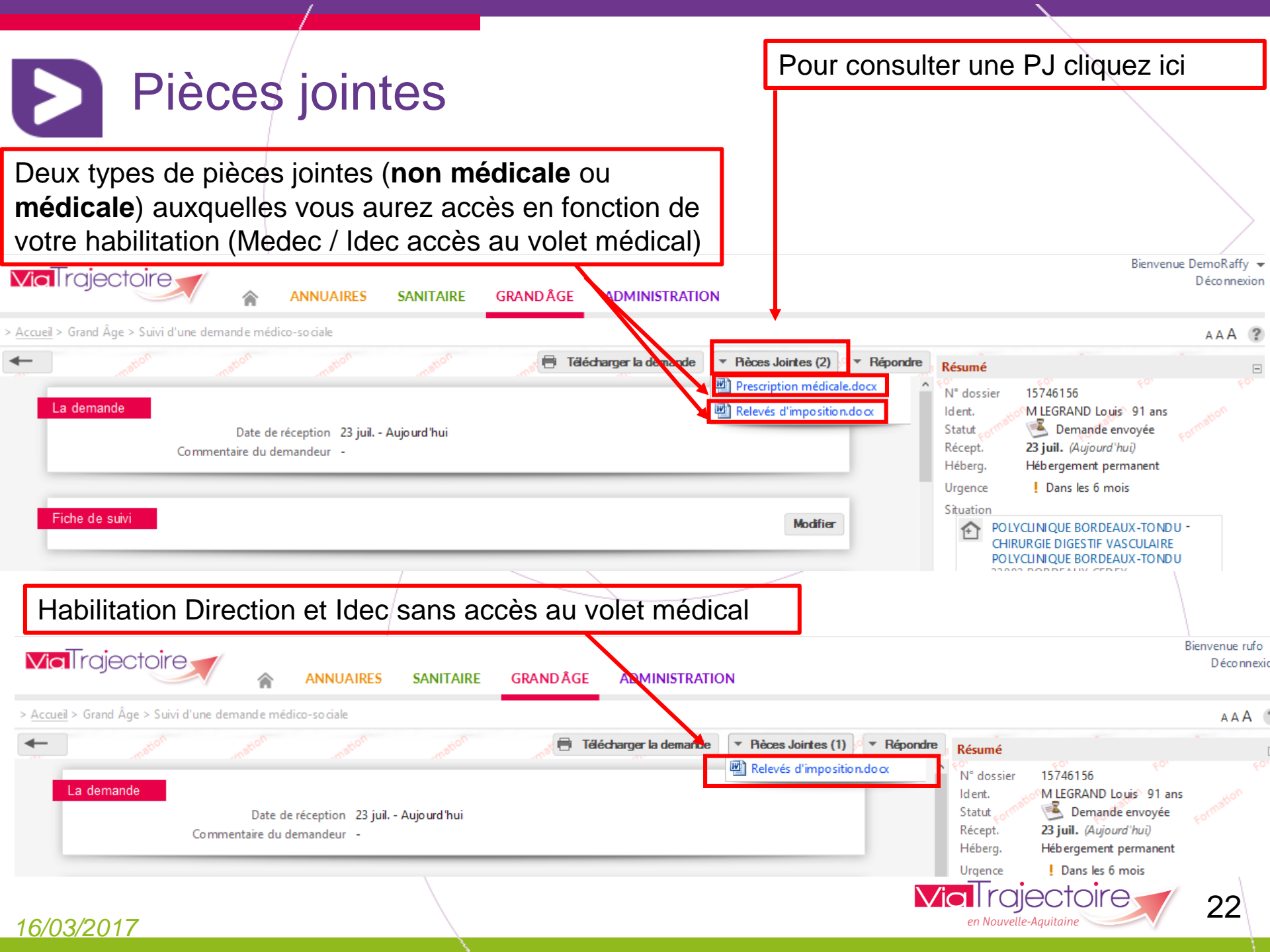

D

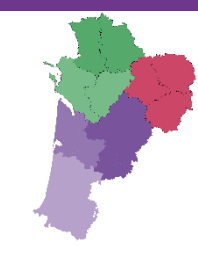

# Merci pour votre attention

Pour contacter l'équipe ViaTrajectoire Nouvelle-Aquitaine:

Par téléphone : 0805 690 656

Par email : infos@viatrajectoire-na.fr

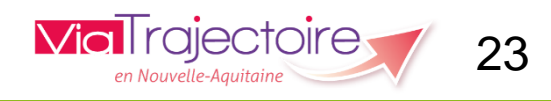